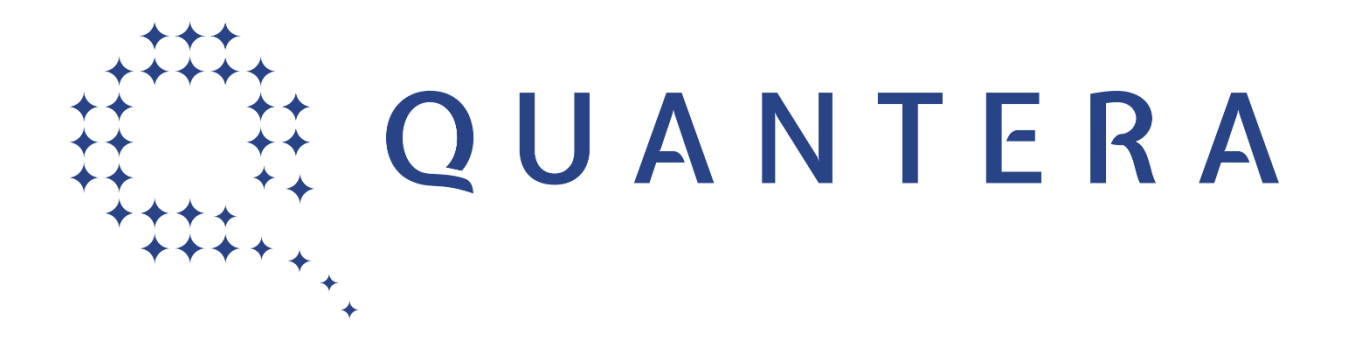

#### QuantERA ERA-NET Cofund in Quantum Technologies

### **Electronic Submission System**

# Call 2017 Full Proposal Submission Guidelines (Stage 2)

Call Information: Mathieu Girerd (mathieu.girerd@anr.fr – Tel.: +33 1 7354 8213)

#### **Table of contents**

| 1. | A          | Access to Full Proposal          | . 3 |
|----|------------|----------------------------------|-----|
| 2. | F          | ull Proposal Fields to Fill-in   | . 4 |
| i  |            | Partnership and tasks Tab        | . 4 |
| i  | i.         | Partners/Organisations files Tab | . 4 |
| i  | ii.        | Identity of the project Tab      | . 5 |
| i  | v.         | Scientific abstracts Tab         | . 6 |
| V  | <i>'</i> . | Scientific document Tab          | . 6 |
| V  | ۰i.        | Submission of the project Tab    | . 7 |

The submission process for the QuantERA Call 2017 relies on the French National Research Agency (ANR) platform. Click on the Union Jack flag to see the English version.

#### 1. Access to Full Proposal

The project coordinator is in charge of submitting the full proposal.

You do not need to create a new project in the system: Your pre-proposal has been transferred to the call "ERA-NET Cofund QuantERA (Stage 2)".

To access your pre-proposal, and update it into a full proposal, go to the authentication page <u>https://aap.agencerecherche.fr</u> and enter the Email address used at the first stage.

| Authentication Page                                                                                                    |  |  |  |  |  |  |
|----------------------------------------------------------------------------------------------------|--|--|--|--|--|--|
|                                                                                                    |  |  |  |  |  |  |
|                                                                                                    |  |  |  |  |  |  |
| Email address:                                                                                                    |  |  |  |  |  |  |
| Password:                                                                                                    |  |  |  |  |  |  |
| Validate                                                                                                    |  |  |  |  |  |  |
| Forgotten password / Generate a new password                                                                                                    |  |  |  |  |  |  |
| To submit a new proposal, please go to the Call page on the <u>ANR website</u> .                                                                                                    |  |  |  |  |  |  |
| For any information, please contact the person in charge of the Call: Contacts                                                                                                    |  |  |  |  |  |  |
| Remarks:<br>This website is designed for a 1024x768 screen resolution (Full Screen)<br>The application is optimized for Internet Explorer (up to IE10) and Firefox.<br>Cookies and JavaScript must be enabled.<br>We advise you to allow popups from your browser settings.                                      |  |  |  |  |  |  |
| <u>Message to experts and committee members</u><br>If you already have an account (as proposal coordinator, partner), you must use the same login/password.<br>If you have not received or if you have lost your password, you can generate a new one via the link "Forgotten password"<br>located on this page. |  |  |  |  |  |  |
|                                                                                                    |  |  |  |  |  |  |

Select the 'Project coordinator' role.

| Choose your user role :    |   |
|----------------------------|---|
| Role : Project Coordinator | • |
| Access                     |   |
|                            |   |

Click on the acronym of your full proposal.

## 2. Full Proposal Fields to Fill-in

Note: The system does not check all the call eligibility criteria.

#### i. Partnership and tasks Tab

Under this tab, the coordinator must fill in the consortium composition and provide basic information about each partner. Partners can be added, edited and deleted.

Note: The partner added is notified and is granted access to modify her/his own information. The coordinator only can modify information at the full proposal level. The coordinator has also the possibility to lock the full proposal so that the partners cannot modify it. The partners do not need to log in, the coordinator has the possibility to fill-in their partner level information.

| AAP: ERA-NET Cofund QuantERA - Edition: 2017 - Proposal: Test QuantERA                                                                                        |                                                                                                    |                                                                                                    |                                  |                                                                    |                  |                                 |                                 |                                                                     |                  |                                                                  |        |                                    |                                                      |                                                   |
|----------------------------------------------------------------------------------------------------|----------------------------------------------------------------------------------------------------|----------------------------------------------------------------------------------------------------|----------------------------------|--------------------------------------------------------------------|------------------|---------------------------------|---------------------------------|---------------------------------------------------------------------|------------------|------------------------------------------------------------------|--------|------------------------------------|------------------------------------------------------|---------------------------------------------------|
| Partnership<br>and tasks                                                                                                    | Partners/Organisatio                                                                                                    | ns                                                                                                    | Identity of the project          | Scie<br>t abst                                                     | ntific           | s So                            | cientific d                     | locument Submissio                                                  | on of            | the project                                                      |        |                                    |                                                      |                                                   |
|                                                                                                    |                                                                                                    |                                                                                                    |                                  |                                                                    |                  |                                 |                                 |                                                                     |                  |                                                                  |        |                                    |                                                      |                                                   |
| Partnership                                                                                                    |                                                                                                    |                                                                                                    |                                  |                                                                    |                  |                                 |                                 |                                                                     |                  |                                                                  |        |                                    |                                                      |                                                   |
| The project coordinator defines the project partners/organisations. At each addition, an email is sent to the new collaborator with the necessary information |                                                                                                    |                                                                                                    |                                  |                                                                    |                  |                                 |                                 |                                                                     |                  |                                                                  |        |                                    |                                                      |                                                   |
|                                                                                                    |                                                                                                    |                                                                                                    |                                  |                                                                    |                  |                                 |                                 |                                                                     |                  |                                                                  |        |                                    |                                                      |                                                   |
|                                                                                                    |                                                                                                    |                                                                                                    |                                  |                                                                    |                  |                                 |                                 |                                                                     |                  |                                                                  |        | Display                            | By country                                           | ۲                                                 |
|                                                                                                    | Desta es/O se en in etie n'e                                                                                                    | Inclusion of the local division of the local division of the local |                                  |                                                                    |                  |                                 |                                 |                                                                     |                  |                                                                  |        |                                    |                                                      |                                                   |
|                                                                                                    | name                                                                                                    | Initials                                                                                                    | Category                         | Requested<br>funding (€)                                           | Civ.             | First<br>name                   | Last<br>name                    | Email address                                                       | Role             | Title                                                            | Coord. | Non French<br>partner/organisation | Partner/Organisation<br>without requested<br>funding | Research<br>Funding<br>Organisation               |
| •                                                                                                    | (1)                                                                                                    | Initials                                                                                                    | Category                         | Requested<br>funding (€)<br>0.00                                   | Civ.             | First<br>name                   | Last<br>name                    | Email address                                                       | Role             | Title                                                            | Coord. | Non French<br>partner/organisation | Partner/Organisation<br>without requested<br>funding | Research<br>Funding<br>Organisation               |
| Modify                                                                                                    | (1)                                                                                                    | Initials                                                                                                    | Category                         | Requested<br>funding (€)<br>0.00<br>00                             | Civ.<br>Mr       | First<br>name<br>Mathieu        | Last<br>name<br>GIRERD          | Email address<br>mathieu.girerd@gmail.com                           | Role<br>Pl       | Title<br>Researcher/Professor                                    | Coord. | Non French<br>partner/organisation | Partner/Organisation<br>without requested<br>funding | Research<br>Funding<br>Organisation<br>ANR        |
| Modify                                                                                                    | (1)<br>Austria (1)                                                                                                    | Initials                                                                                                    | Category                         | Requested<br>funding (€)<br>0.00<br>00<br>0.00                     | Civ.<br>Mr       | First<br>name<br>Mathieu        | Last<br>name<br>GIRERD          | Email address<br>mathieu.girerd@gmail.com                           | Role<br>Pl       | Tile<br>Researcher/Professor                                     | Coord. | Non French<br>partner/organisation | Partner/Organisation<br>without requested<br>funding | Research<br>Funding<br>Organisation<br>ANR        |
| Modify<br>Modify                                                                                                    | Austria (1)<br>Austria (1)<br>QAW                                                                                                    | ÖAW                                                                                                    | Category<br>Public<br>Laboratory | Requested<br>funding (€)<br>0.00<br>00<br>0.00<br>00               | Civ.<br>Mr<br>Mr | First<br>name<br>Mathieu<br>Bob | Last<br>name<br>GIRERD<br>Alice | Email address<br>mathieu.girerd@gmail.com<br>mathieugirerd@yahoo.fr | Role<br>Pl<br>Pl | Title<br>Researcher/Professor<br>PhD student, post-<br>doctorant | Coord. | Non French<br>partner/organisation | Partner/Organisation<br>without requested<br>funding | Research<br>Funding<br>Organisation<br>ANR<br>FWF |
| Modify Modify Add new part                                                                                                    | Austria (1)<br>Austria (1)<br>CALV<br>CALV | ÖAW                                                                                                    | Public<br>Laboratory             | Requested<br>funding (€)<br>0.00<br>00<br>0.00<br>00<br>anisations | Civ.<br>Mr<br>Mr | First<br>name<br>Mathieu<br>Bob | Last<br>name<br>GIRERD<br>Alice | Email address<br>mathieu.girerd@gmail.com<br>mathieugirerd@yahoo.fr | Role<br>Pl<br>Pl | Tile<br>Researcher/Professor<br>PhD student, post-<br>doctorant  | Coord. | Non French<br>partner/organisation | Partner/Organisation<br>without requested<br>funding | Research<br>Funding<br>ANR<br>FWF                 |

#### ii. Partners/Organisations files Tab

For each partner, you must indicate:

Administrative data sub-tab: Partner country, Partner category, Name of the partner, Initials of the partner, Research Funding Organisation, and the team members (if already known, see below).
 To proceed: Select a partner, go to the Administrative data sub-tab.
 Note: You can safely ignore the other fields.

|                | Civility                | First name | Last name | Title | Email            |
|----------------|-------------------------|------------|-----------|-------|------------------|
|                |                         | alice      | bob       |       | bob.alice@anr.fr |
| Add new member | Delete selected members | 1          |           |       |                  |

Financial data sub-tab: Requested funding (€), and Full cost (€).
 To proceed: Select a partner, go to the Financial data sub-tab.
 Note: You can safely ignore the Detailed entry.

|        | Name or initials of the<br>partner/organisation | Full<br>cost<br>(€) | Requested<br>Funding (€) | Permanent position<br>(person.month) | NON permanent<br>position WITH<br>Funding requested<br>(person.month) | NON permanent<br>position WITHOUT<br>Funding requested<br>(person.month) | Country<br>head-on | Non French<br>partner/organisation | Partner/Organisation<br>without funding requested | Research Fun<br>Organisation |
|--------|-------------------------------------------------|---------------------|--------------------------|--------------------------------------|-----------------------------------------------------------------------|--------------------------------------------------------------------------|--------------------|------------------------------------|---------------------------------------------------|------------------------------|
|        | France (1)                                      | 0.00                | 0.00                     | 0.00                                 | 0.00                                                                  | 0.00                                                                     |                    |                                    |                                                   |                              |
| Select | CNRS (coord)                                    | 0.00                | 0.00                     | 0.00                                 | 0.00                                                                  | 0.00                                                                     |                    |                                    |                                                   | ANR                          |
|        | Austria (1)                                     | 0.00                | 0.00                     | 0.00                                 | 0.00                                                                  | 0.00                                                                     |                    |                                    |                                                   |                              |
| Select | ÖAW                                             | 0.00                | 0.00                     | 0.00                                 | 0.00                                                                  | 0.00                                                                     |                    | <b>A</b>                           |                                                   | FWF                          |
|        | Poland (1)                                      | 0.00                | 0.00                     | 0.00                                 | 0.00                                                                  | 0.00                                                                     |                    |                                    |                                                   |                              |
| Select | UoW                                             | 0.00                | 0.00                     | 0.00                                 | 0.00                                                                  | 0.00                                                                     |                    | <b>A</b>                           |                                                   | NCN                          |
|        | Total                                           | 0.00                | 0.00                     | 0.00                                 | 0.00                                                                  | 0.00                                                                     |                    |                                    |                                                   |                              |
|        |                                                 |                     |                          |                                      |                                                                       |                                                                          |                    |                                    |                                                   |                              |

#### iii. Identity of the project Tab

You must enter the following information: **Project Acronym**, **Project English title**, **Duration** in months, Key words, Follow-up project previously funded (select No).

Note: You can safely ignore the other fields.

| Partnership Partners/Organisations Identity of | Scientific Scientific document Submission of the project                        |                                              |
|------------------------------------------------|---------------------------------------------------------------------------------|----------------------------------------------|
| and dasks mes me project                       | 40804013                                                                        |                                              |
| * Mandatory informations to validate form      |                                                                                 | 1.677.48                                     |
| Project Accord                                 | a jAcronym of Test Project                                                      |                                              |
| Project French til                             | The of Tast Project                                                             |                                              |
| Project English til                            | The of Twe Project                                                              |                                              |
| Duration in month                              | a [20 •]*                                                                       |                                              |
| Financial instrument                           | g [Nut applicable *]                                                            |                                              |
| Primary societal challeng                      | [Not applicable *]                                                              |                                              |
|                                                |                                                                                 |                                              |
|                                                | Key word 1; Key word 2;                                                         |                                              |
| Key words (p                                   | lease separate each word with semicolomy)                                       |                                              |
| Did                                            | you register the project at a previous edition 💌 Year Project Acro              | eym                                          |
|                                                | Follow-up project previously funded In  Acronym of the project                  |                                              |
|                                                | Is the project linked to a programme vestments for the Future programme (PIA) 7 |                                              |
|                                                | [Sever] [Cannel]                                                                |                                              |
| List of Research Funding Organisation          |                                                                                 |                                              |
| Name of the Research Funding Organisation      | Associated to the project                                                       | Associated to the pertner(s)/organisation(s) |
| PWF                                            |                                                                                 | OAW                                          |
| NCN                                            |                                                                                 | UsW                                          |

#### iv. Scientific abstracts Tab

Here you must copy and paste in the unique field named *Non-confidential abstract or summary in English* the text of the "Summary of the project" AND "Relevance to the topic addressed in the call" section of the Full Proposal Form.

| Partnership Partners/Organisations<br>and tasks files                                 | Identity of Scientific Accument Submission of the project abstracts                                                                                                    |
|---------------------------------------------------------------------------------------|----------------------------------------------------------------------------------------------------|
|                                                                                       | I copy and paste here the text of the "Summary of the project" section of the Full Proposal form.<br>I copy and paste here the text of the "Relevance to the topic addressed in the call" section of the Full Proposal form. |
|                                                                                       |                                                                                                    |
|                                                                                       |                                                                                                    |
| Non-confidential abstract or summary in English<br>(number of characters: 218 / 4000) |                                                                                                    |

#### v. Scientific document Tab

#### Upload here the Full Proposal Form AND the Financial Form.

The templates are available at the QuantERA website: <u>http://www.quantera.eu/co-funded-call/call-2017</u>. The Full Proposal Form must be uploaded in PDF format and the Financial Form as annex in Excel format. The Full Proposal Form and the Financial Form replace the documents of the first stage.

| Partnership Partners/Organisations Identity of Scientific document Submission of the project                                                                                                    |
|----------------------------------------------------------------------------------------------------|
| anu tasks ines uie project austracts                                                                                                    |
|                                                                                                    |
|                                                                                                    |
| Submit the scientific document                                                                                                    |
| Authorized Format: PDF. Max. size : 10 Mb                                                                                                    |
| Attention: Scientific document cannot exceed the maximum number of pages described in the text of the call for proposals. Your project may be written in English or French, depending on the terms of the call for proposals. Specify the language of the scientific document |
| French English                                                                                                    |
| The content of the scientific document is described by the documents related to the call.                                                                                                    |
| Cholaissez un fichier ( Aucun fichier cholai<br>Bubmit the scientific document                                                                                                    |
| Scientific document in Anglais submitted 22/02/2017 18-28-00 by GIRERD Mathieu : 2017_ERA-NET Cofund QuantERA_Acronym of Test Project_DocSci.pdf                                                                                                    |
| Annex to the scientific document                                                                                                    |
| Authorized Formats: PDF, Microsoft Office (until 2010). Max. size : 10 Mb                                                                                                    |
| Cholaisez un fichier Aucun fichier cholai                                                                                                    |
|                                                                                                    |
| Annex submitted 22/02/2017 18:28:10 by GIRERD Mathieu : QuantERA Call 2017 - Financial Form - Test Project xlsx Supprimer                                                                                                    |
|                                                                                                    |

#### vi. Submission of the project Tab

This tab allows the coordinator to lock and unlock the project proposal. When the proposal is locked, the other partners cannot modify their information. The tab also provides information on the proposal validity.

The full proposal will be considered for review if the Full Proposal Form and the Financial Form have been available and if the information requested in the other tabs is provided (in particular, you can safely ignore the alerts regarding the French partner(s)' missing data).

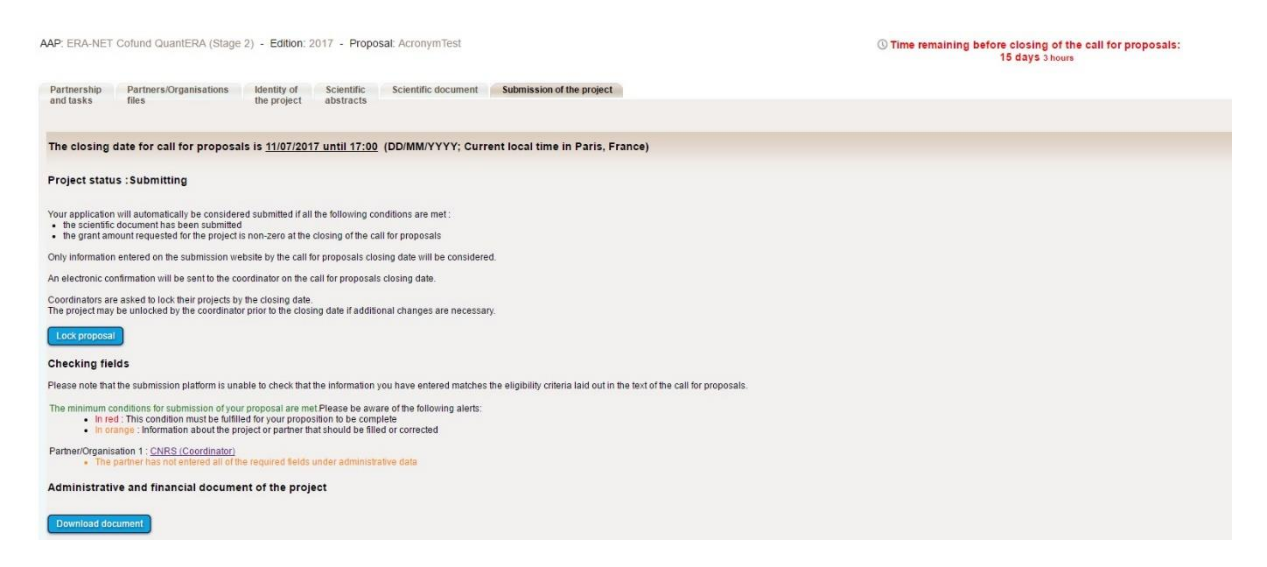